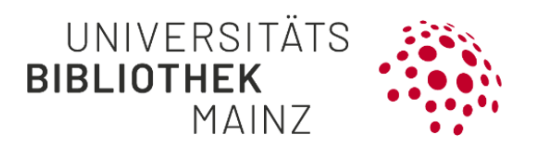

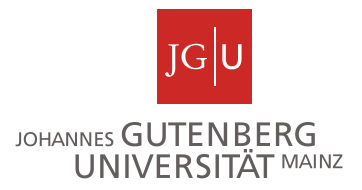

## Gutenberg Research Elements Kurzanleitung für das WordPress-Plugin

Mit dem Shortcode [fis-publication] blenden Sie Publikationslisten aus Gutenberg Research Elements auf Ihren WordPress-Seiten ein.

Für eine automatische Übernahme der gewünschten Publikationen, fügen Sie bitte den entsprechenden Shortcode – inklusive der Parameter **typ**, **name**, **format** und **lang** – im Bearbeitungsmodus auf Ihren WordPress-Seiten ein und aktualisieren Sie Ihre Änderung. Achten Sie dabei unbedingt auf die richtige Schreibweise und Zeichensetzung.

Für den häufigen Bedarf einer benutzerspezifischen Publikationsliste, die **alle von Ihnen geclaimten Publikationen in Gutenberg Research Elements enthält,** ergänzen Sie bitte den Parameter **name** mit Ihrem Benutzernamen und wählen Sie den Quelltext mit dem gewünschten Format (Liste oder Tabelle) und der gewünschten Sprachanzeige (Deutsch oder Englisch) aus:

```
Liste in Deutsch:

[fis-publication typ="user" name="benutzername" format="list" lang="de"]

Tabelle in Deutsch:

[fis-publication typ="user" name="benutzername" format="table" lang="de"]

Liste in Englisch:

[fis-publication typ="user" name="benutzername" format="list" lang="en"]

Tabelle in Englisch:
```

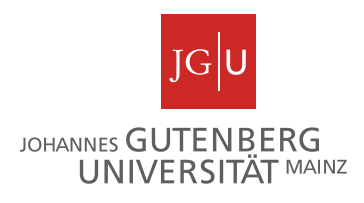

Eine ausführlichere Anleitung mit weiteren Einstellungsmöglichkeiten und Beispielen für Ihre Liste finden Sie hier: <u>JGU FIS | Web-Hosting mit WordPress</u> <u>an der JGU (uni-mainz.de).</u>Folgende Schritte werden empfohlen:

## Weiterführende Informationen

Für weitere Informationen besuchen Sie gerne unsere Webseite unter https://www.ub.uni-mainz.de/de/gutenberg-research-elements oder schreiben Sie uns eine Mail an researchelements@ub.uni-mainz.de.

Ihr FIS-Projektteam!